# 操作手册 Operation Manual

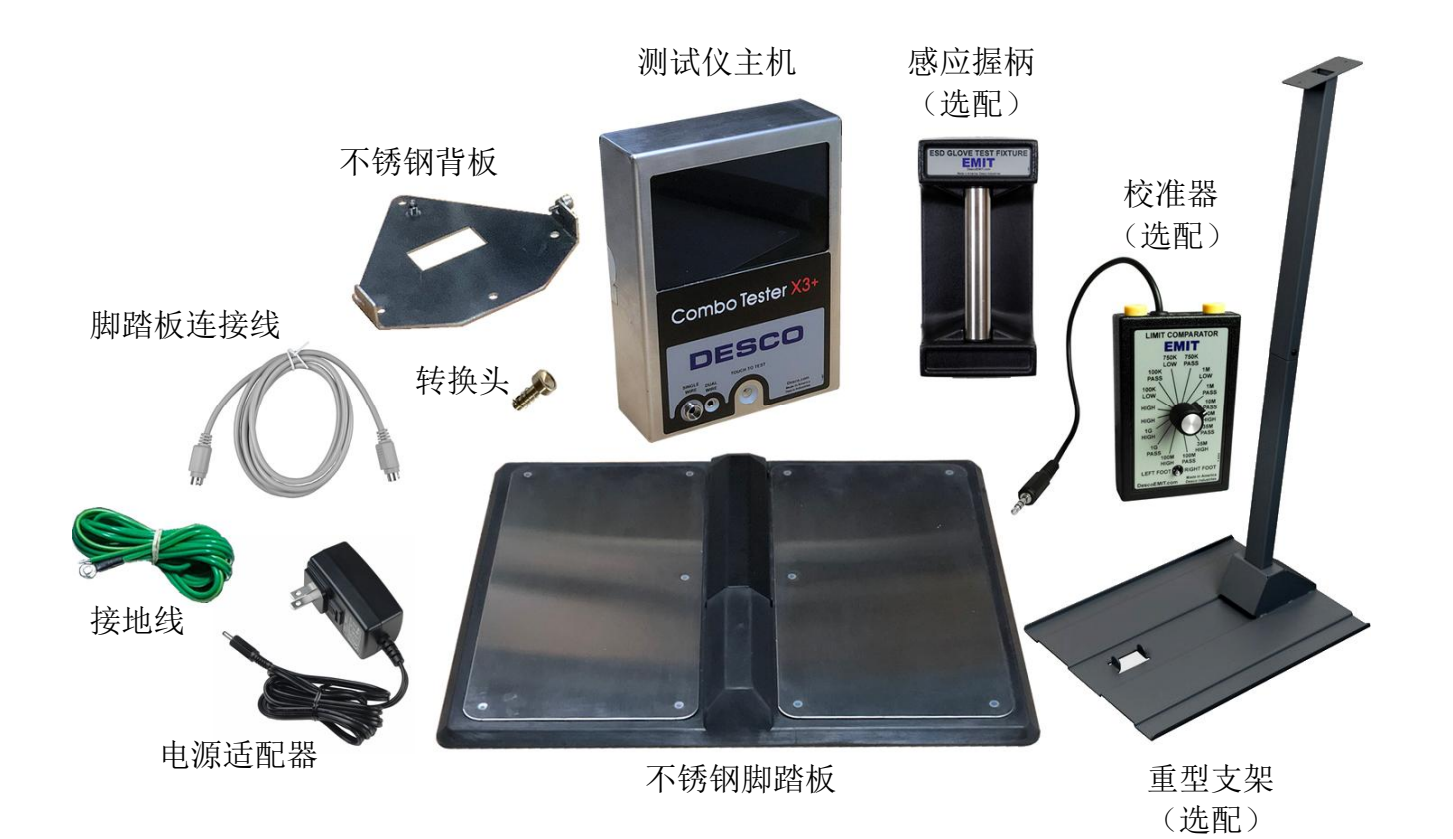

注意!转换头一旦插入单线手腕带插孔,无法取出, 慎重使用该配件!

ASK-37525 人体接地综合测试套件

Combo Tester X3+ with Dual Foot Plate

型号: ASK-37525

品牌: DESCO

产地:美国

## 目 录

| 1. | 产品描述                        | 1   |
|----|-----------------------------|-----|
| 2. | 接线及安装方式                     | 2   |
|    | 2.1. 安装在墙壁上                 | 3   |
|    | 2.1. 安装在支架上                 | 3   |
| 3. | 硬件功能                        | 4   |
|    | 3.1. 测试键                    | 4   |
|    | 3.2. 手腕带转换头                 | [4] |
|    | 3.3. 感应握柄(选配)               | 5   |
|    | 3.4. 继电器干接点                 | 5   |
| 4. | 测试操作                        | 6   |
| 5. | 用户设置                        | 9   |
|    | 5.1. Admin PIN-设置密钥         | 10  |
|    | 5.2. Date/Time-设置日期和时间      | 11  |
|    | 5.3. Disable-停用设备           | 11  |
|    | 5.4. Foot Plate-启用/禁用脚踏板    | 11  |
|    | 5.5. Language-设置系统语言        | 12  |
|    | 5.6. Network-网络设置           | 12  |
|    | 5.7. Preferences-测试参数设置     | 13  |
|    | 5.7.1. Image-设置图形主题         | 14  |
|    | 5.7.2. Temp/Humidity-温/湿度设置 | 14  |
|    | 5.7.3. Timer/Volume-计时/音量设置 | 14  |
| 6. | 产品维护、校准、保修                  | 15  |
| 7. | 产品参数                        | 15  |
| 8. | 第三方仪器校准方法                   | 16  |

## 1. 产品描述

根据 ANSI/ESD S20.20 标准,人体的接地措施必须每天检测。ASK-37525 可以检测人体通过手腕带和防静电鞋的接地阻值是否在合格范围,详细规定可在 ESD 防静电手册 TR20.20 中查询。

## 销售货号 ASK-37525,标配以下:

| 1) | 测试仪主机                            | 货号: 37525 |
|----|----------------------------------|-----------|
| 2) | 不锈钢背板                            | 货号: 50756 |
| 3) | 转换头(插入后不能拆卸)                     | 货号: 12111 |
| 4) | 不锈钢脚踏板(左/右脚独立测试)                 | 货号: 50757 |
| 5) | 测试仪和脚踏板连接线(2米长)                  | 货号: 50787 |
| 6) | 接地线                              | 货号: N/A   |
| 7) | 9-12VDC 通用电源适配器(100-240VAC 输入电源) | 货号: 50785 |
| 8) | 固定螺钉,2粒                          |           |

- 9) 出厂证书
- 10) 操作说明书

## 选配:

- ◆ 50755: 红外感应握柄,可穿戴手套和指套测试
- ◆ 19272: 重型支架,测试表和脚踏板可固定在支架上
- ◆ 50424: 校准器,用于现场校准

#### 产品特性:

- ◆ 多项测试通道可选
- ◆ 可以测试单线和双线手腕带
- ◆ 同时测试环境温度和湿度
- ◆ 数字和图形显示测试结果
- ◆ 触控屏可设置测试通道、测试用时、合格阀值、报警音量、继电器开启时长等
- ◆ 固态式测试按键,无机械磨损
- ◆ 按键蓝色背景灯指示操作状态
- ◆ 继电器通/断电信号控制门禁、报警灯或其他装置
- ◆ 不锈钢背板,可以方便的把主机固定在墙面或支架上
- ◆ 选配感应握柄,用于穿戴手套或指套进行测试

#### 设备使用环境要求:

- ◆ 环境温度: 5~30℃,当上限阀值设为 1GΩ 时,温度需在 21~30℃范围内
- ◆ 相对湿度: 10%~65%(无水汽凝结),当上限阀值设为1GΩ时,湿度不能超过50%(无水汽凝结)

#### 出厂默认设置:

- ◆ 测试通道:同时测试手和脚通道
- ◆ 手通道合格阀值: 750KΩ~10MΩ
- ♦ 脚通道合格阀值: 750KΩ~35MΩ
- ◆ 测试用时: 10 秒
- ◆ 测试结果显示时长:3秒
- ◆ 继电器开启时长: 1秒

## 2. 接线及安装方式

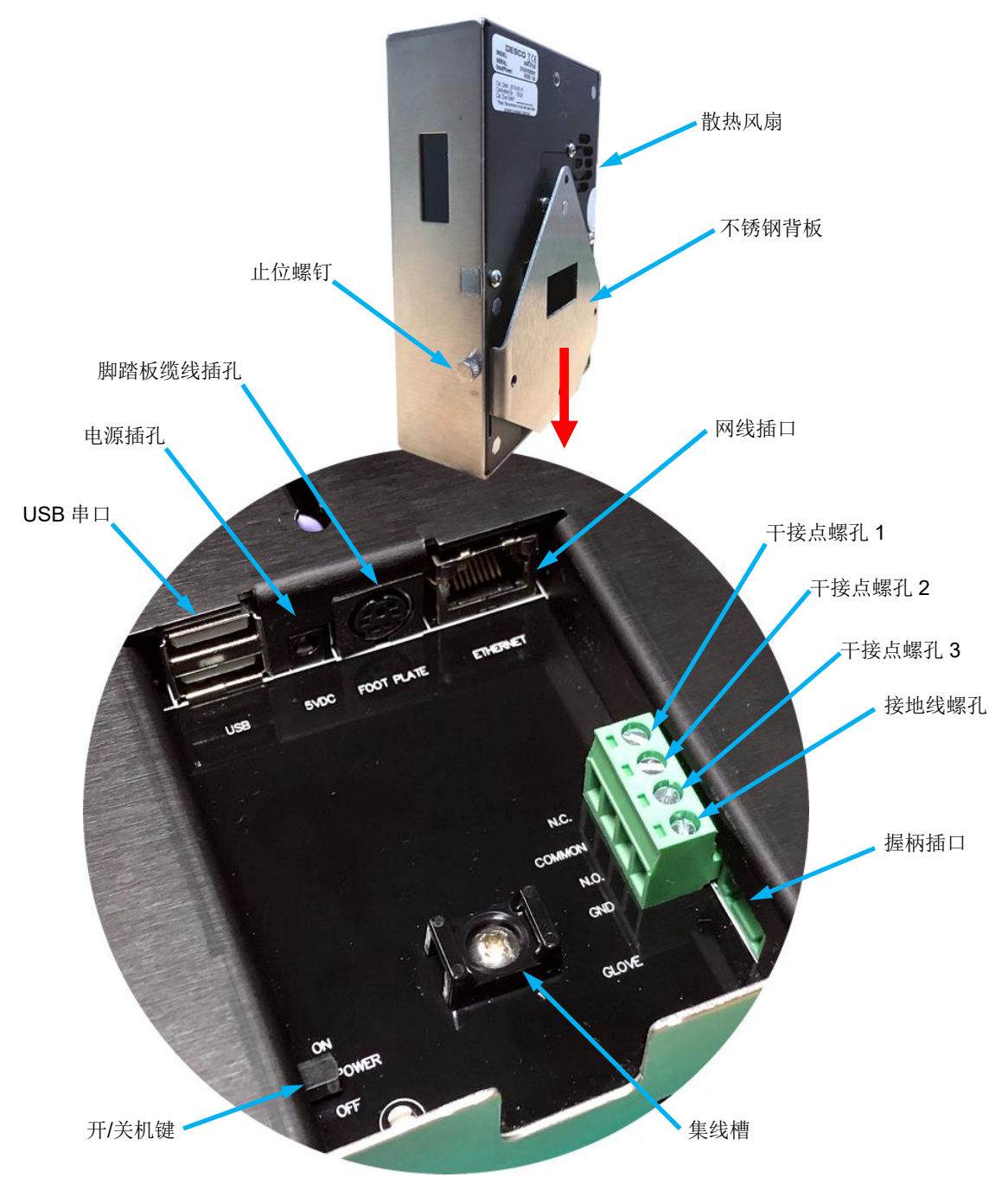

- ◆ USB 串口:用于固件更新,外接扩展设备
- ◆ 网线插口:连接设备和电脑,用于设备维护
- ◆ 干接点螺孔: 连接门禁或报警装置
- ◆ 握柄插口:戴手套或指套进行测试时,选配 50755 感应握柄,连接该插口

#### 接线步骤:

- 1) 松开"止位螺钉",向下拔出"不锈钢背板"
- 2) 把配套的接地线的线头插入 "GND" 螺孔, 拧紧螺钉; 另一端接到一个可靠的接地点, 例如电源插座 的地线极
- 3) 把脚踏板缆线一端插入 "FOOT PLATE" 插孔,另一端插到脚踏板上
- 4) 把电源适配器插到"5VDC"插孔
- 5) 所有线缆可并拢用绑带扎在"集线槽"内

## 2.1. 安装在墙壁上:

- 1)用配套的螺钉把不锈钢背板固定在墙面,背板上有4个固定孔,只需固定上下或左右2个固定孔即可。
- 2) 把主机插入不锈钢背板的卡槽,对准卡柱,最后拧紧"止位螺钉"

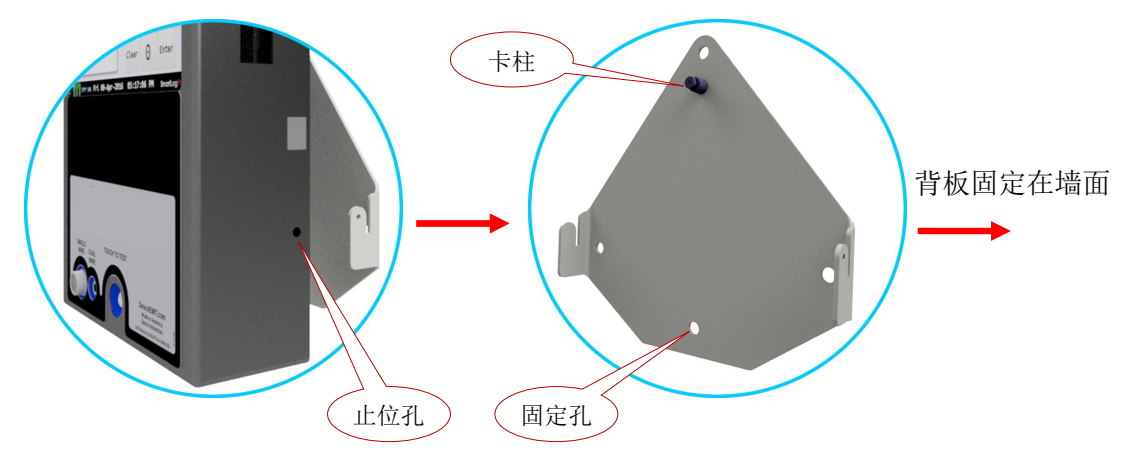

## 2.2. 安装在支架上:

- 1) 把脚踏板线缆从底盘前端穿进去,接地线和电源线从底盘后侧底部穿进去,然后穿过下截支撑杆,再 穿过上截支撑杆,从上截支撑杆顶端拉出线头。把下截支撑杆插入底盘,用2粒螺钉固定;再用3粒 螺钉连接上下截支撑杆
- 2) 把不锈钢背板固定在支撑杆顶端
- 3) 把主机卡入不锈钢背板上,拧紧止位螺钉
- 4) 把脚踏板放在底盘上,脚踏板背面的凹槽对准底盘上的卡口固定

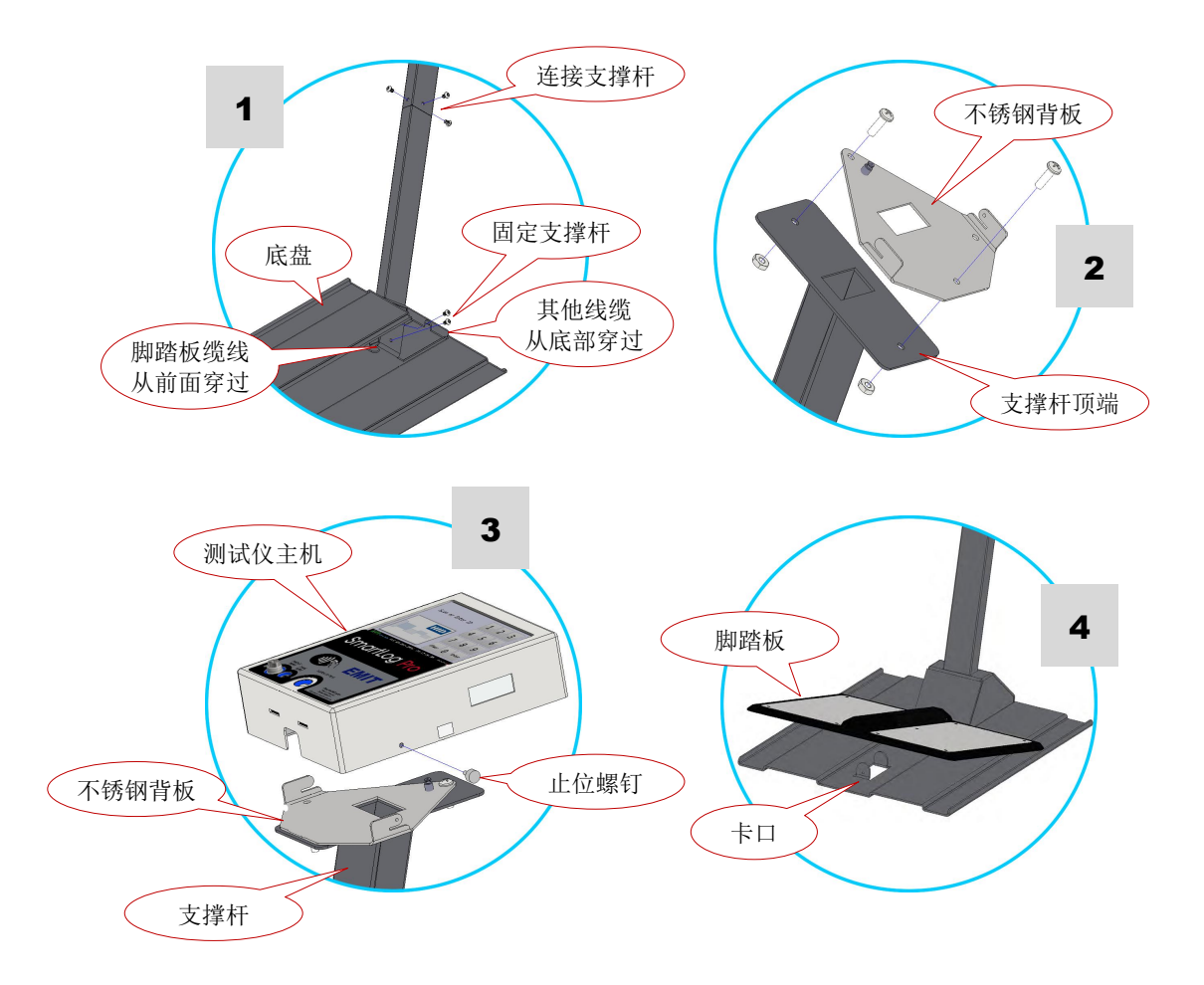

注意!接通电源前,测试仪主机一定要可靠接地才能开机;测试仪主机没有接地可能会损坏内部芯片

## 3. 硬件功能

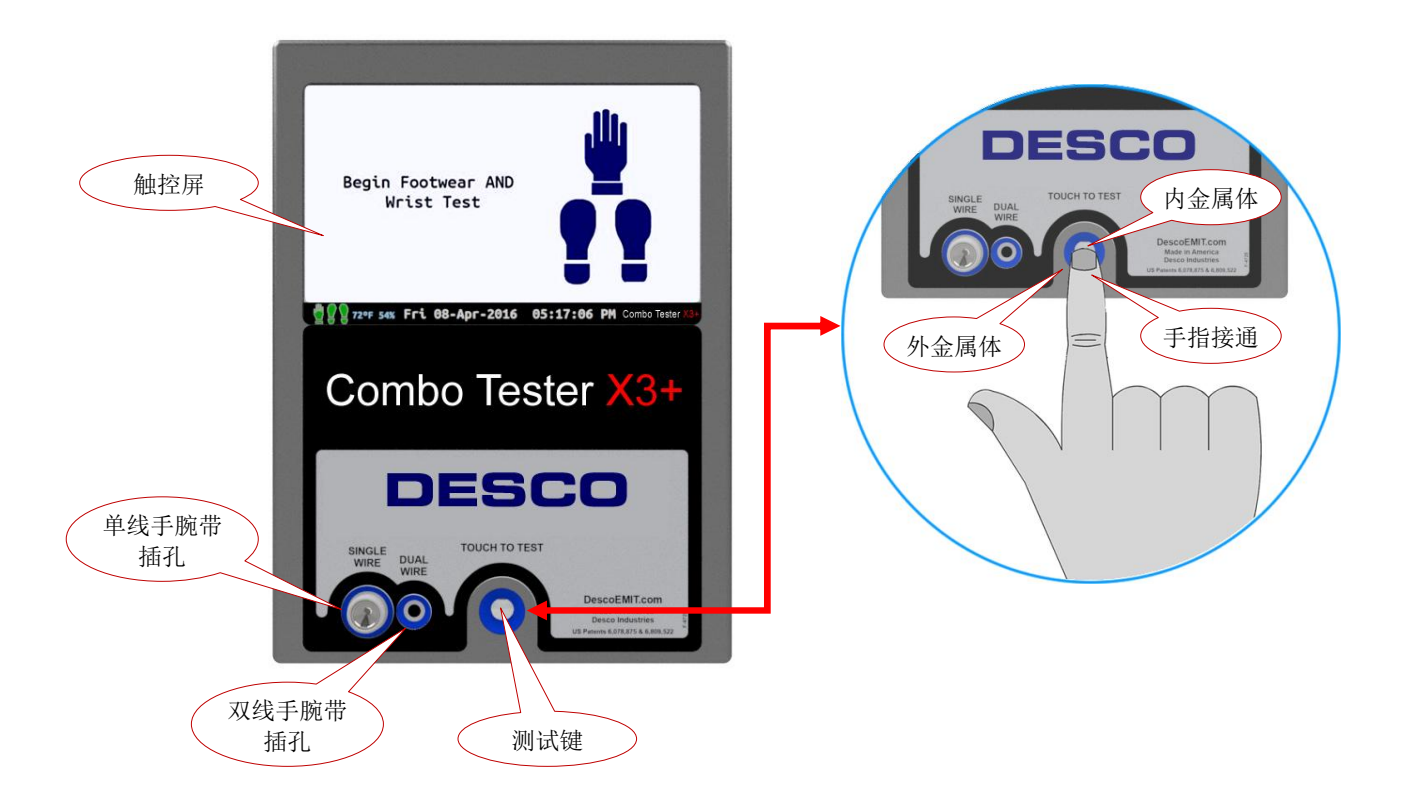

## 3.1. 测试键

测试键采用内/外金属导体,手指按住测试键连通内/外导体即开始测试。采用固态式测试键可以避免机械损 坏。待机时蓝色 LED 背景灯循环闪烁,手指接触测试键后,背景灯停止闪烁并转为红色表示测试开始。

## DUAL SINGLE 12111 手腕 10mm 公头 WIRE 带转换头 端子 SINC 单线手腕带 插孔

通常的单线手腕带的接地端是 4mm 灯笼插头, 直接插在主机面板上的单线手腕带插孔即可。如果手腕带的 接地端是 10mm 母扣端子, 需要采用 12111 转换头。按上图所示把转换头插入主机面板上的单线手腕带插 孔,可用于测试 10mm 母扣端子的手腕带。注意! 一旦插入转换头,就无法取出!

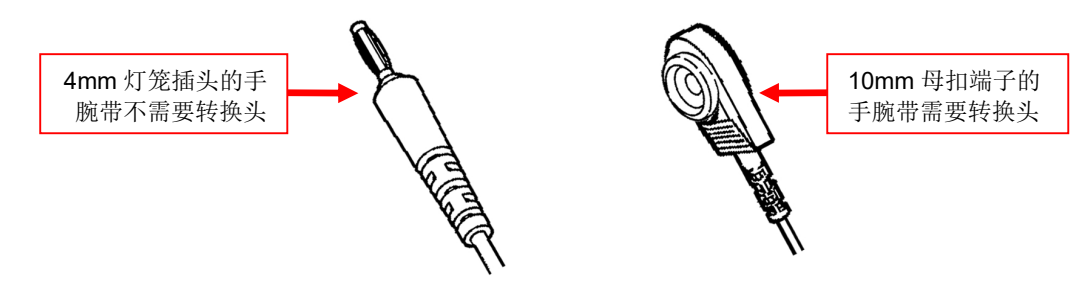

## 3.2. 手腕带转换头:

#### 3.3. 感应握柄(选配)

如果穿戴手套或指套测试,由于电阻较高不能启动测试电流,这时需要选配 50755 红外感应握柄。当握住 手柄后,红外感应器启动测试电流。采用配套缆线连接握柄和主机的"GLOVE 握柄插口"即可,握柄不需 要单独电源。

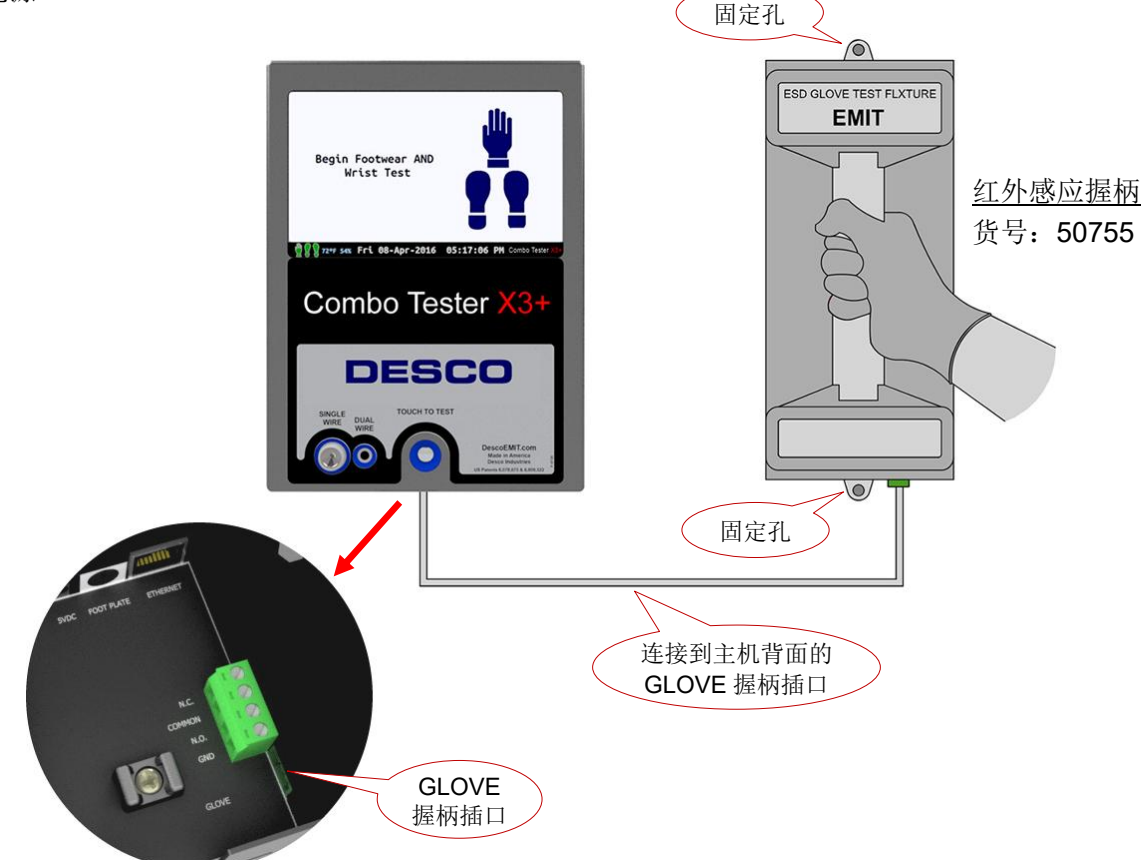

## 3.4. 继电器干接点

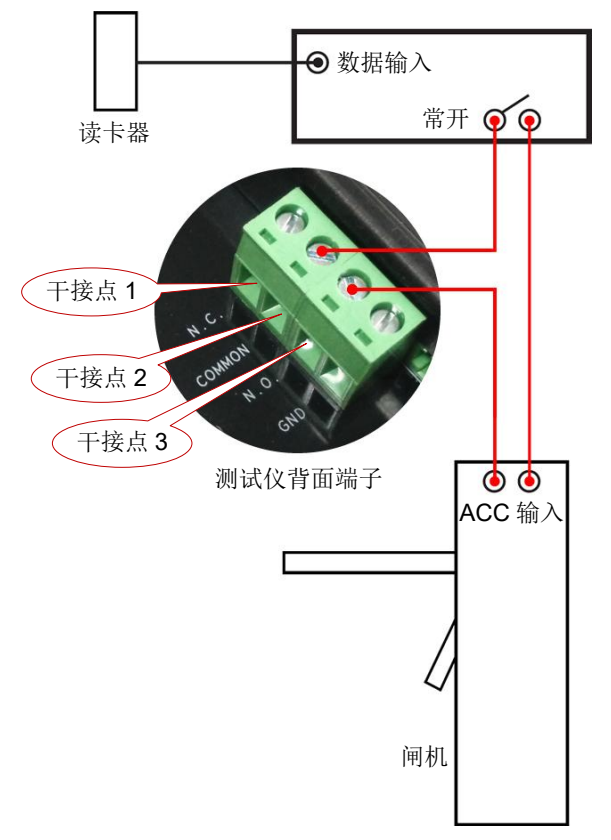

#### 干接点端子:

- ◆ 1&2= 常闭
- ◆ 2&3= 常开

待机时触点1和2是闭合的;2和3是断开的。测试不 合格各触点状态保持不变。当测试合格后,1和2断开; 2和3闭合。

## 继电器额定电流:

- ♦ 1A @30VDC
- ♦ 0.5A @125VAC

当连接三辊闸或其他电子门锁时,注意外部电压和电流 不能超出额定范围,否则继电器可能烧毁。

左边示意图采用测试仪的 2&3 常开干接点连接读卡器和 门禁,只有通过读卡和测试合格后才放行。

如果需要记录员工姓名、测试时间、测试结果,并实现 在线控制,请选购 50780 静电门禁系统。

## 4. 测试操作

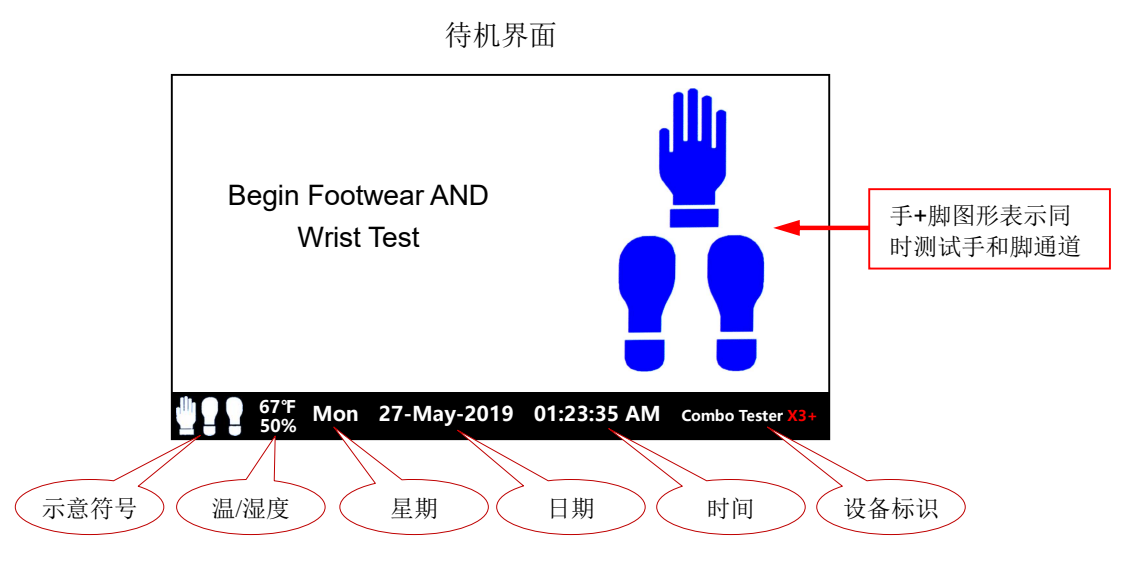

开机后,根据所设置的测试通道显示图形。出厂默认设置为同时测试手和脚通道,待机界面显示手和脚的 图形,图形颜色表示以下各种状态:

- ◆ 蓝色:待机
- ◆ 绿色: 合格
- ◆ 红色:不合格,阻值低于或高于阀值都不合格,以红色表示
- ◆ 黑色:测试失败,例如手腕带未插入,手指离开测试键过快等造成测试不成功

屏幕底栏:

- ◆ 示意符号:示意上一次的测试结果,白色表示未测试,一旦测试后,绿色表示合格,红色表示不合格。 点击示意符号可查看详情
- ◆ 温/湿度:当前环境温/湿度,默认华式温度。保持在后台测试,需开机一段时间后才准确
- ◆ 星期:英文缩写
- ◆ 日期:格式为日-月-年
- ◆ 时间:格式为时-分-秒,AM表示早上,PM表示下午
- ◆ 设备标识:点击该标识进入管理界面

按出厂默认设置进行测试:测试人员双脚分别站在左/右脚踏板上,戴上手腕带,把手腕带插入面板上的手腕带插孔(注意区分单线和双线手腕带插孔),然后手指按住测试键,屏幕显示如下,待屏幕出现测试结果后松开手指。\_\_\_\_\_

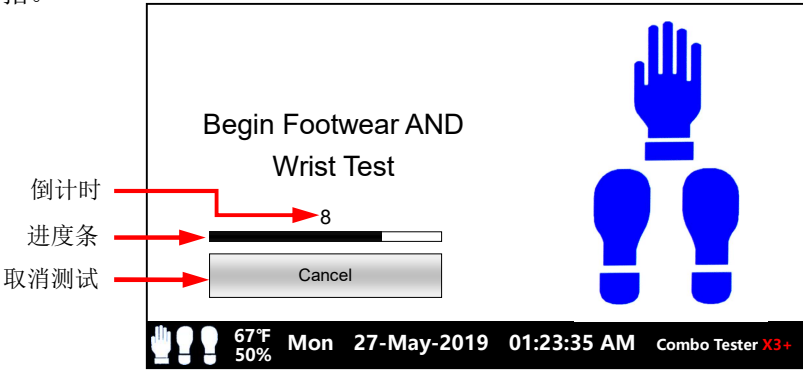

- ◆ 注意: 仪器的手腕带插孔具有识别手腕带是否插入的功能,如果设置了测试手腕带,但不插入手腕带, 仪器不会进行测试,测试结果以黑色图形表示测试失败。
- ◆ 注意:测试时,手指不要太快离开测试键,否则测试结果显示为黑色,表示测试失败。

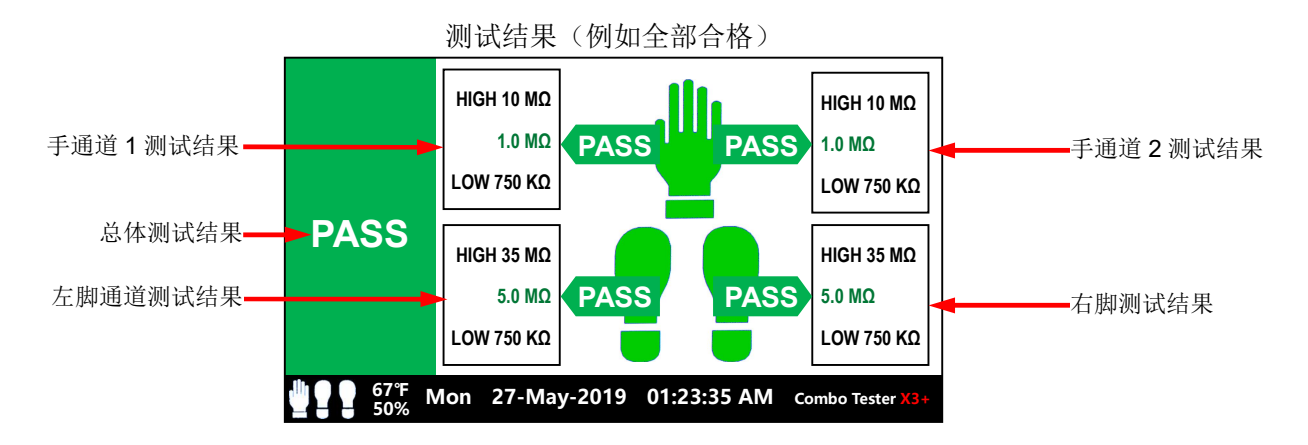

测试结果(显示3秒,在管理界面可设置):

- ◆ 左边色块: PASS 表示合格,只有所有的测试通道都合格才会显示 PASS (绿色);当有任一通道不合格,显示 FAIL (红色)
- ◆ 中间的手和脚图形: PASS 表示合格,颜色为绿色;如果不合格,显示如下:
  - 阻值高于阀值: HIGH, 红色
  - 阻值低于阀值: LOW, 红色
- ◆ 读数框
  - HIGH: 上限阀值, 黑色
  - 中间值:测量读数,合格为绿色,不合格为红色
  - LOW: 下限阀值, 黑色

注意:采用单线手腕带时,手部图形只有左边数据(手通道1);采用双线手腕带时,手腕带有2条接地线路,所以手部图形左右都有数据(手通道1和2)。

显示测试结果3秒后,屏幕返回待机状态

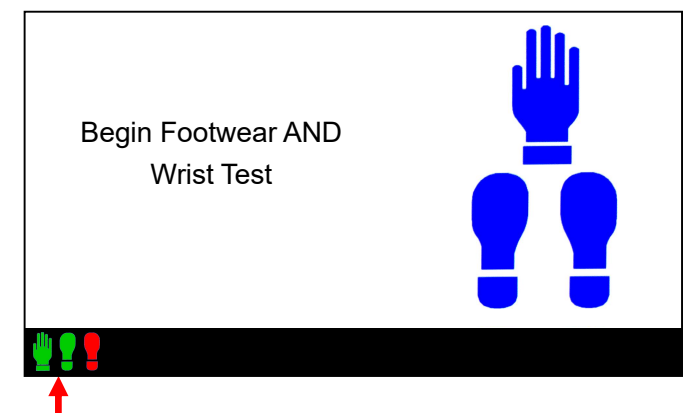

上一次测试结果,点击可查看详情

底栏的手/脚示意符号的颜色为上次的测试结果,例如上图所示:

- ◆ 手-绿色: 手通道合格
- ◆ 左脚-绿色: 左脚通道合格
- ◆ 右脚-红色:右脚通道不合格

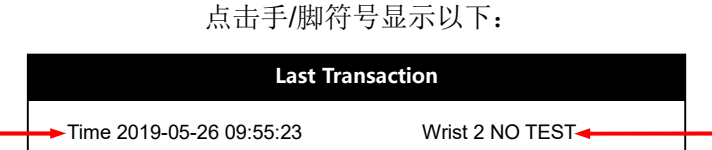

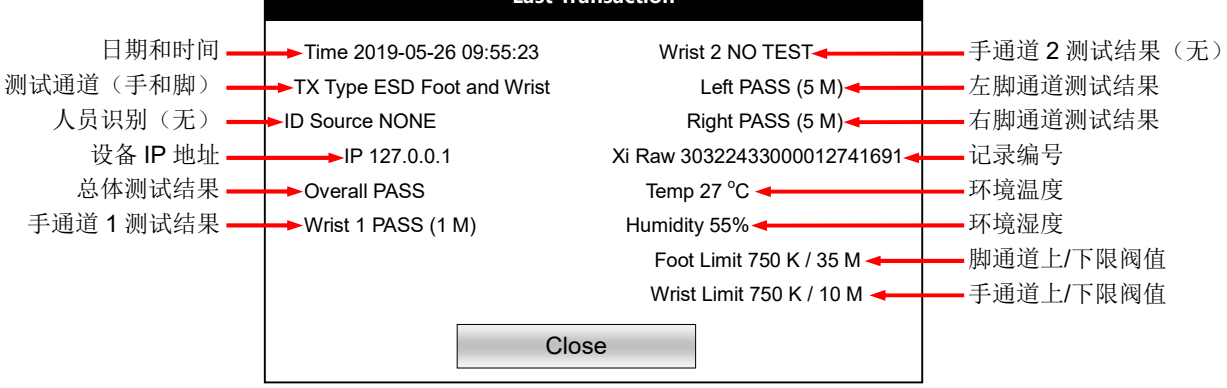

注: 双线手腕带有 2 条接地线路, 所以测试结果有"手通道 1"和"手通道 2"分别为 2 条接地线路的阻值; 当测试单线手腕带时, 只有"手通道 1"。

#### 测试注意事项

- ◆ 脚通道上限设置为1GΩ时,需保持脚踏板表面干净,环境相对湿度超过50%时可能会测试不准确
- ◆ 测试时手指保持干燥,长期使用后,可能油污等造成测试键内外导体短路,定期用酒精清洁测试键
- ◆ 接通电源前测试仪一定要正确接地,才能正常工作
- ◆ 测试仪没有接地可能会损坏内部芯片
- ◆ 清洁地板时,避免遗留水渍在脚踏板背面或周围,脚踏板背面一定要保持干燥
- ◆ 气候或季节变化导致空气湿度改变,由亲水性材料制成的防静电鞋吸收的水分变化导致测试不稳定, 这个不是测试仪出现问题,而是防静电鞋的阻值改变造成的
- ◆ 市面上廉价的绝缘鞋电阻只达到 10<sup>8</sup>~10<sup>9</sup> 欧姆,因此有可能测试时在防静电合格范围内
- ◆ 普通鞋具由于吸收水分,因此有可能测试时在防静电合格范围内
- ◆ 冬季干冷季节,如果脚通道阻值过高,穿上鞋 15 分钟后再进行测试

## 5. 用户设置

在待机界面,点击底栏的"Combo Tester X3+"标识,显示登录界面:

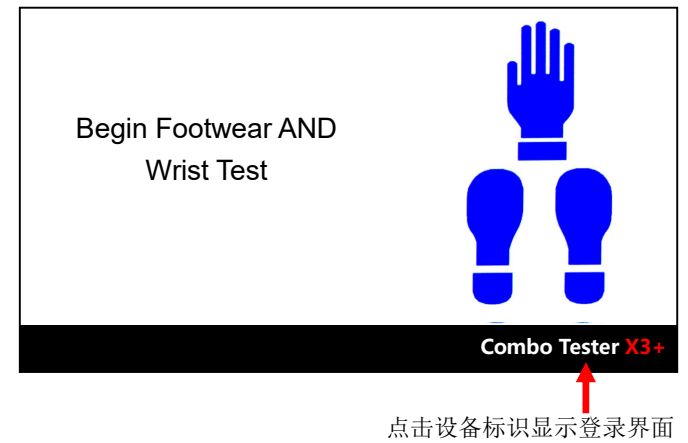

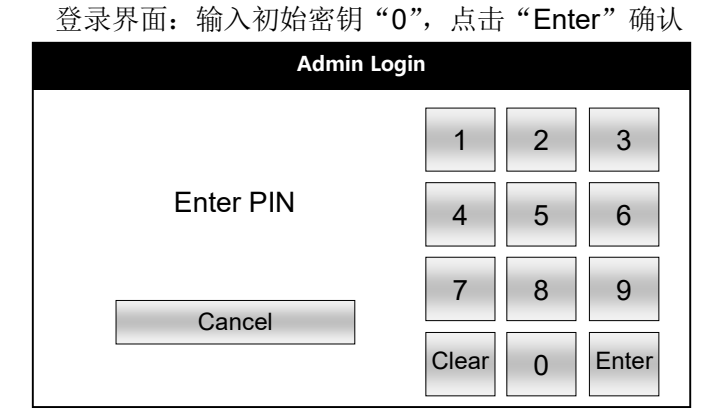

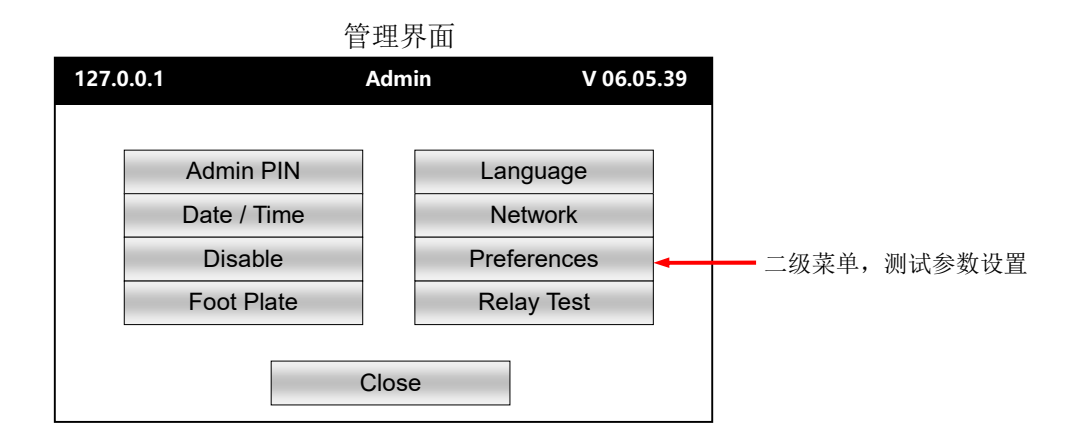

- ♦ Admin PIN: 更改登录密钥
- ◆ Date/Time: 设置日期和时间
- ◆ Disable: 设置在某个时间点之前,该设备停用
- ◆ Foot Plate: 启用或停用脚踏板
- ♦ Language: 选择系统语言
- ♦ Network: 网络设置
- ♦ Preferences: 该项下面有二级菜单,测试相关的参数和功能均在该项内设置
- ◆ Relay Test: 检查继电器是否正常
- ◆ Close: 退出管理界面

## 5.1. Admin PIN-设置密钥

点击 "Admin PIN",显示如下,要求输入当前密钥,输入出厂默认密钥 "0",按 "Enter" 确认:

| PIN Change        |       |   |       |
|-------------------|-------|---|-------|
|                   | 1     | 2 | 3     |
| Enter Current PIN | 4     | 5 | 6     |
| Cancel            | 7     | 8 | 9     |
|                   | Clear | 0 | Enter |

## 输入新密钥(密钥不能超过4位数),按"Enter"确认

| PIN Change    |       |   |       |
|---------------|-------|---|-------|
|               | 1     | 2 | 3     |
| Enter New PIN | 4     | 5 | 6     |
| Cancel        | 7     | 8 | 9     |
|               | Clear | 0 | Enter |

再次输入新密钥,按"Enter"确认

| PIN Change       |       |   |       |
|------------------|-------|---|-------|
|                  | 1     | 2 | 3     |
| Re-Enter New PIN | 4     | 5 | 6     |
| Cancel           | 7     | 8 | 9     |
|                  | Clear | 0 | Enter |

新密钥设置成功,点击"OK"完成

| PIN Change Complete |       |   |       |
|---------------------|-------|---|-------|
|                     | 1     | 2 | 3     |
| Admin PIN changed   | 4     | 5 | 6     |
| ОК                  | 7     | 8 | 9     |
|                     | Clear | 0 | Enter |

注意! 妥善保存所设置的密钥, 一旦忘记密钥, 只能重新刷机才能解决问题。

## 5.2. Date/Time-设置日期和时间

点击 "Date/Time",设置日期和时间,点击 "Save" 保存设置

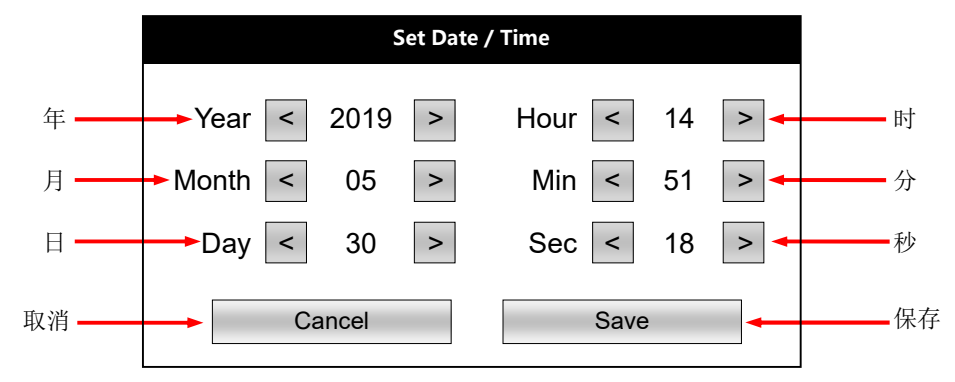

#### 5.3. Disable-停用设备

点击 "Disable",设置该台设备的启用日期和时间,在所设置的日期和时间之前,该台设备停止运行,设置完成后,点击 "Save"保存设置。

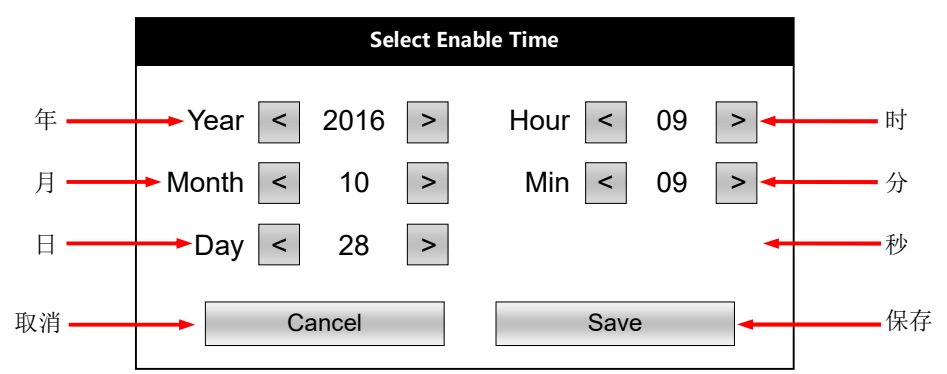

该功能应用场景: 当测试仪和门禁联用时,只有测试合格才开门准入。如果管理人员需要在某个时间点前 强制不准进入该门,可以停用测试仪,这样就不会开门。

## 5.4. Foot Plate-启用/禁用脚踏板

点击 "Foot Plate",点击 "Test/Enable" 检测脚踏板是否正确连接,检测完成后点击 "OK" 退出。

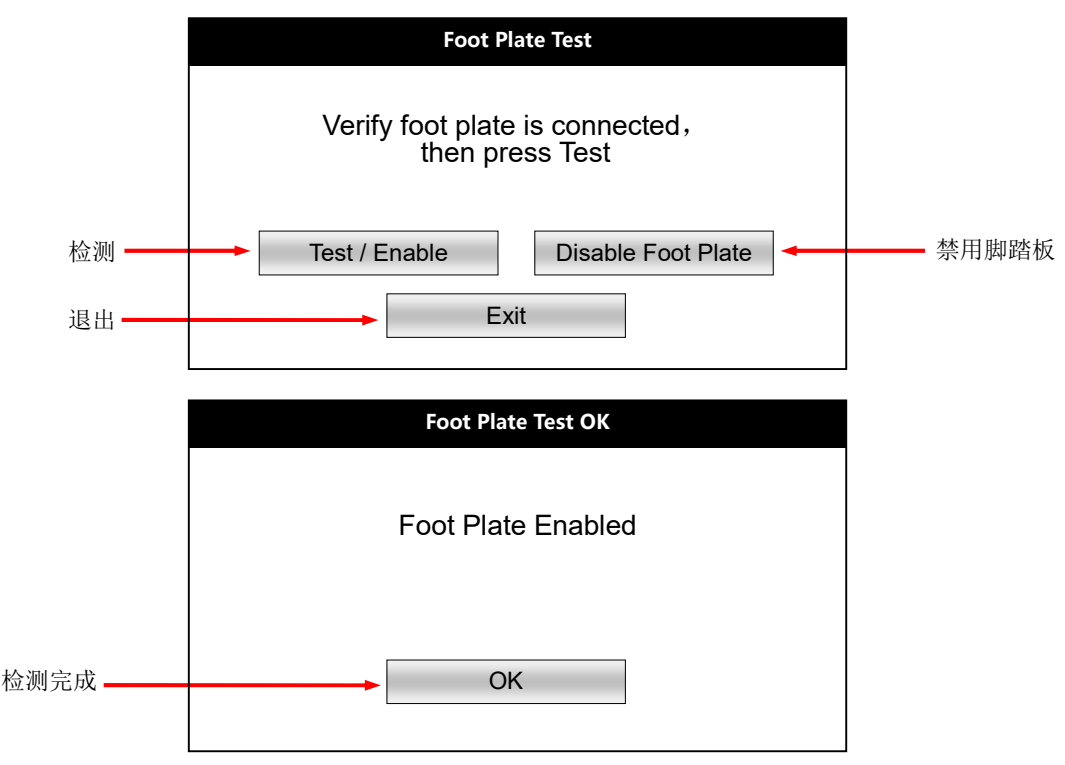

如果不需要使用脚踏板,例如只测试手通道,点击"Disable Foot Plate",显示如下,点击"OK"后脚踏 板被禁用。注意:一旦禁用脚踏板后,测试通道自动变更为"Wrist Only"只测手通道

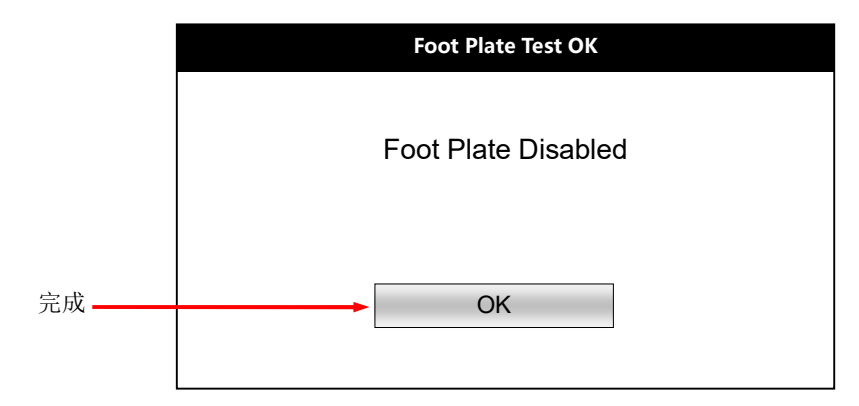

如果需要重新开启脚踏板,进入"Foot Plate"后,点击"Test/Enable"即可重新启用脚踏板。

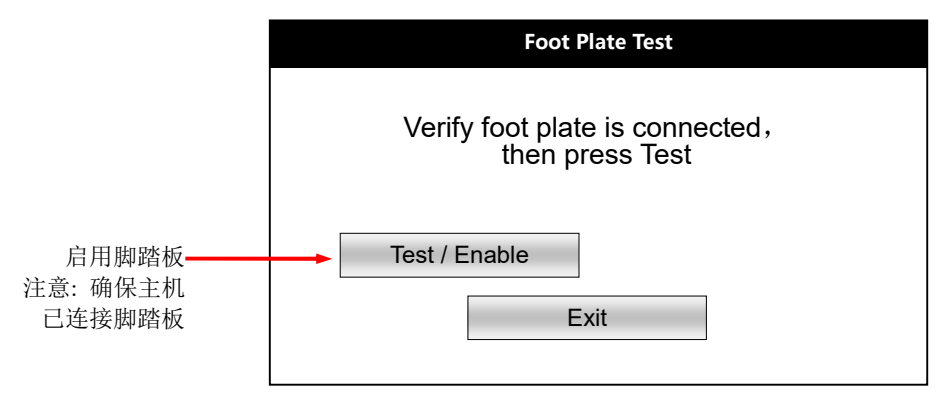

## 5.5. Language-设置系统语言

点击"Language",目前只有英语和西班牙语的选项。选择后,点击"Save"保存。

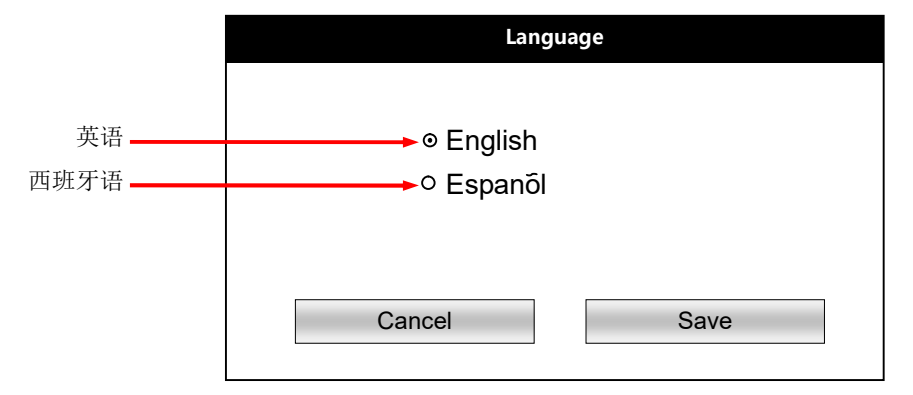

5.6. Network-网络设置(用户无需使用该项目中的功能,不要对该项进行任何设置)

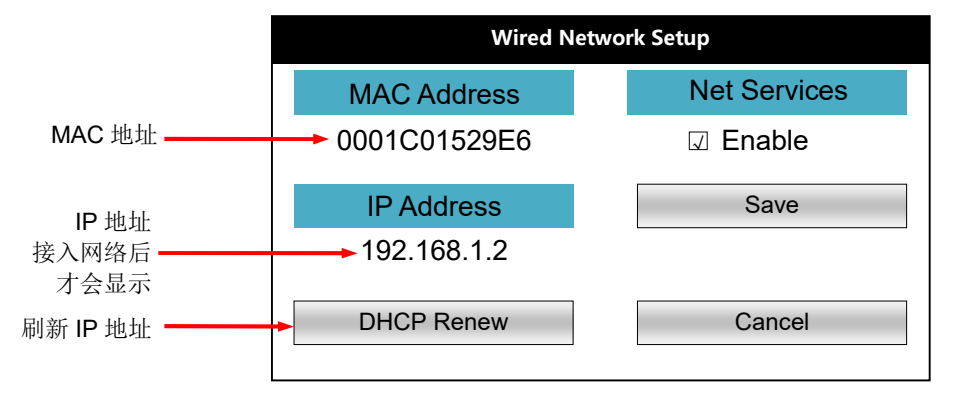

#### 5.7. Preferences-测试参数设置

点击"Preferences"后,出现二级菜单界面,在该界面设置测试相关的参数和功能。在该界面内的所有改动,保存后仪器会自动重启。为避免多次重启,可以对多项设置进行更改,最后一次性点击"Save"保存,这样只需要重启一次即可。

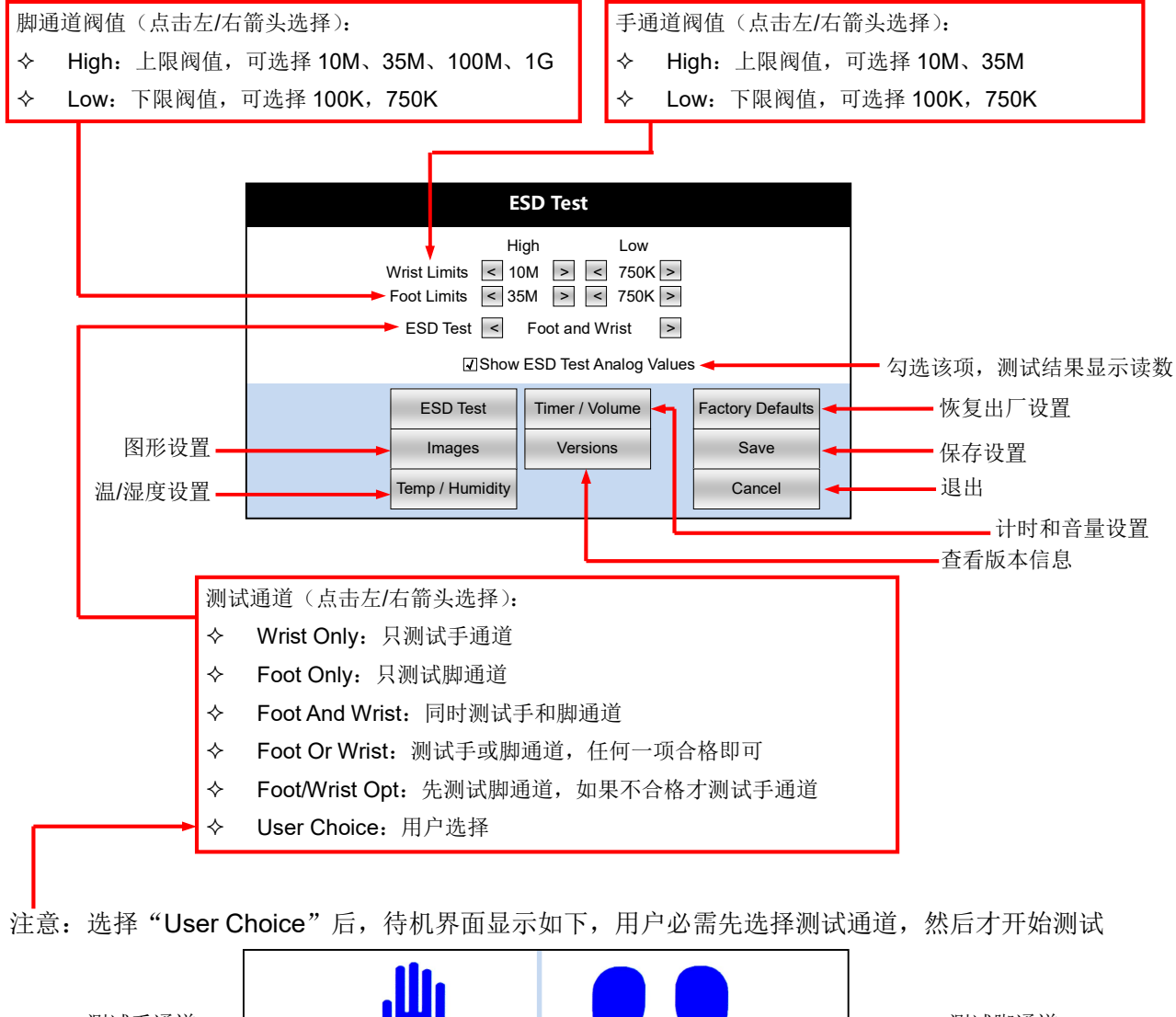

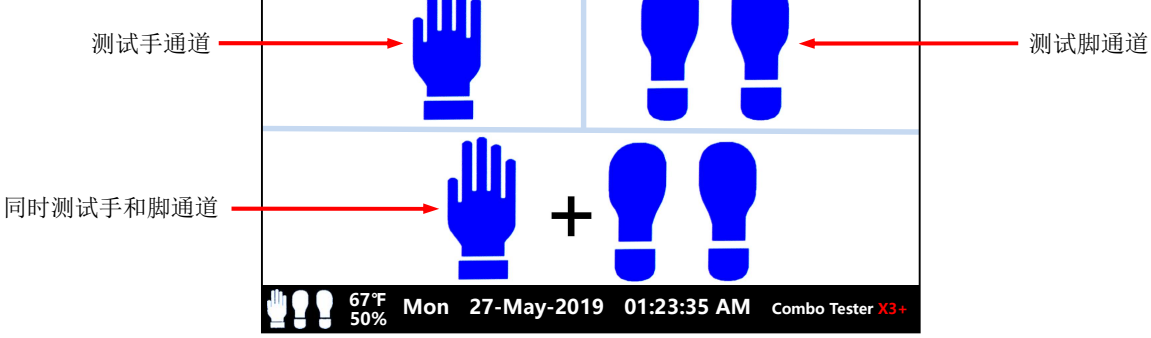

◆ 点击"手"图形:只测试手通道

- ◆ 点击"脚"图形:只测试脚通道
- ◇ 点击"手+脚"图形:同时测试手和脚通道

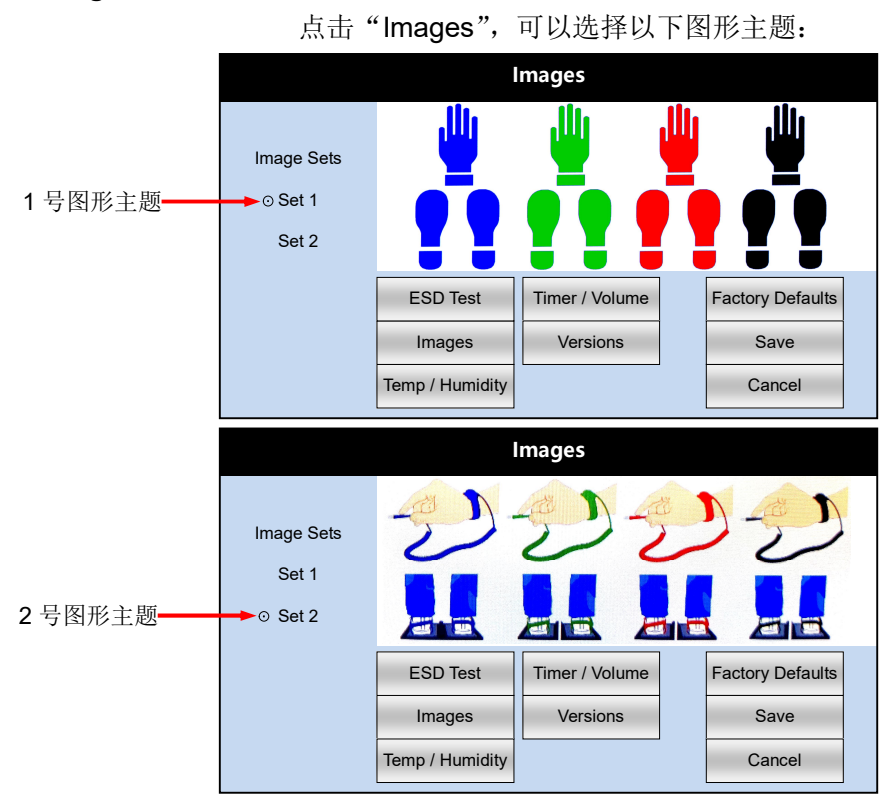

## 5.7.1. Images-设置图形主题

## 5.7.2. Temp/Humidity-温/湿度设置

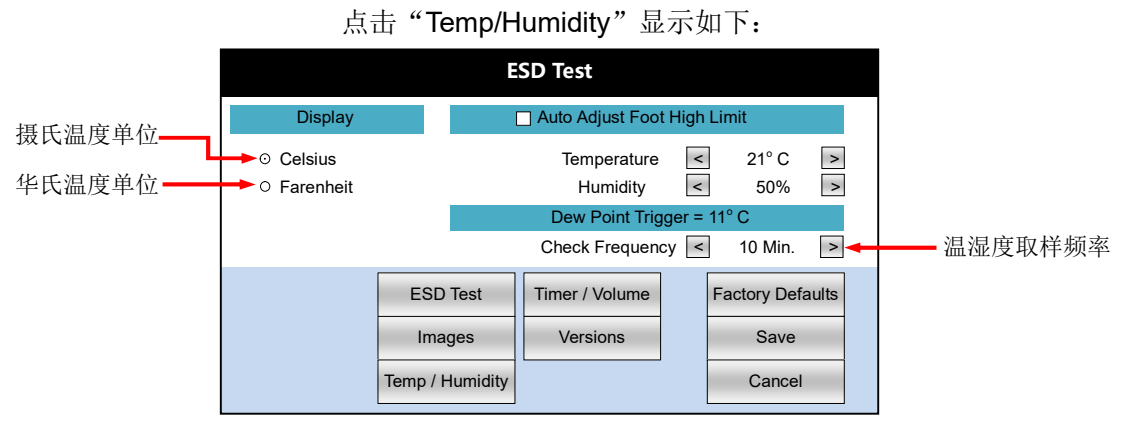

注: 勾选 "Auto Adjust Foot High Limit"后,会根据所设置的温度和湿度自动调整上限阀值,例如设置的上限阀值为 1G,当温度和湿度超过所设置的值,仪器会自动把上限阀值降到 100M。

## 5.7.3. Timer/Volume-计时/音量设置

点击"Timer/Volume"显示以下(下图所示为出厂设置):

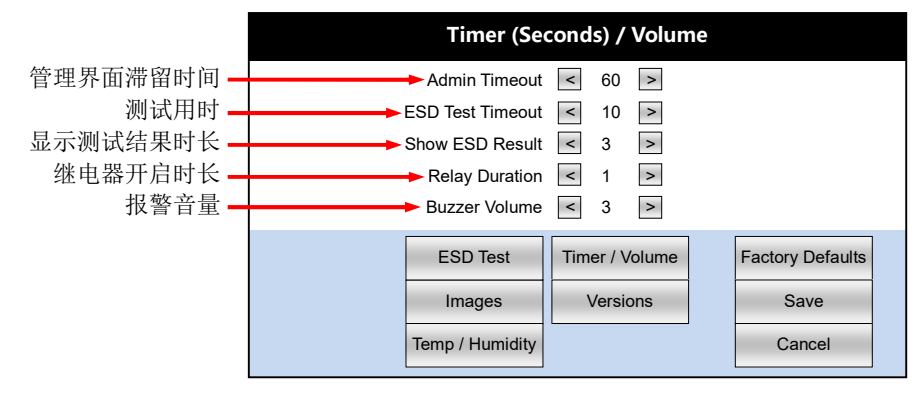

## 6. 产品维护、校准、保修

#### 注意事项:

- ◆ 不要在高灰尘和高湿度环境下使用该设备
- ◆ 定期清洁脚踏板表面,并检查脚踏板和地板之间是否积水,保持干燥
- ◆ 定期清洁测试键内/外金属体,保持内/外金属体之间清洁和干燥
- ◆ 手腕带插孔采用特殊材料,通常不易损坏,不要自行加装插孔和引线,自行改装后将失去保修权利!
- ◇ 外接电子门锁时,外部电源不能超过额定电流。超出额定电流引起的线路烧毁不在保修范围!
- ◆ 测试仪采用高速对比测试芯片,人体静电会造成芯片损坏,所以在接通电源之前必须保证测试仪可靠 接地。当手指接触测试键时,仪器先将人体静电导地,然后再施加电压进行测试。由于接地不当造成 的芯片损坏不在保修范围!

## 产品校准:

- ◆ 选配 50424 校准器,可以在现场对 ASK-37525 测试仪进行校准。50424 是一个电阻盒,具有 14 个标 准电阻,具体操作方法请参考 50424 说明书
- ◆ 用户可以用万用表对 50424 的标准电阻进行验证,或送交第三方机构测试。用经过验证的 50424 可以 方便高效地对多台 ASK-37525 测试仪进行校准

#### 产品保修:

- ◆ 产品保修期1年,不包括连接线、脚踏板等耗损品
- ◆ 不得拆开测试仪外壳,一旦拆开外壳,失去保修权力
- ◆ 妥善保护机身上的产品序列号标签,遗失标签或序列号磨损不清,失去保修权力
- ◆ 人为或错误操作所造成的损坏不在保修范围

## 7. 产品参数

- ◆ 电源适配器: 100~240VAC 转 5VDC/3.0A, 电源线长度 1.5 米
- ◇ 测试量程: 100KΩ~1GΩ
- ◇ 测试电压: 30VDC(开路)
- ◇ 测试精度: +/-10%, +/-20%(设置为1GQ阀值时)
- ◆ 继电器最大电流: 1A@30VDC
- 5°C~30°C, 21°C~30°C(设置为 1GΩ 阀值时) ◆ 环境温度:
- ◇ 环境湿度: 最大 80% 无水汽凝结,小于 50% (设置为 1GΩ 阀值时)
- 125mm x 170mm x 45mm, 重量 0.5kg ◇ 测试仪规格:
- ◆ 脚踏板规格: 337mm x 387mm x 29mm, 重量 2.5kg
- ◆ 脚踏板缆线: 长度2米

## 8. 第三方仪器校准方法

**校准环境:**温度 21~30℃,相对湿度<50%

校准设备: 电阻盒, 具有以下标准阻值和精度

- ♦ 1GΩ +/- 10%

校准注意事项:

- ◆ 采用的测试线外表面电阻需要大于 10GΩ 以上
- ◆ 校准时避免测试线之间,测试线和接地线、脚踏板 连接线之间缠绕在一起

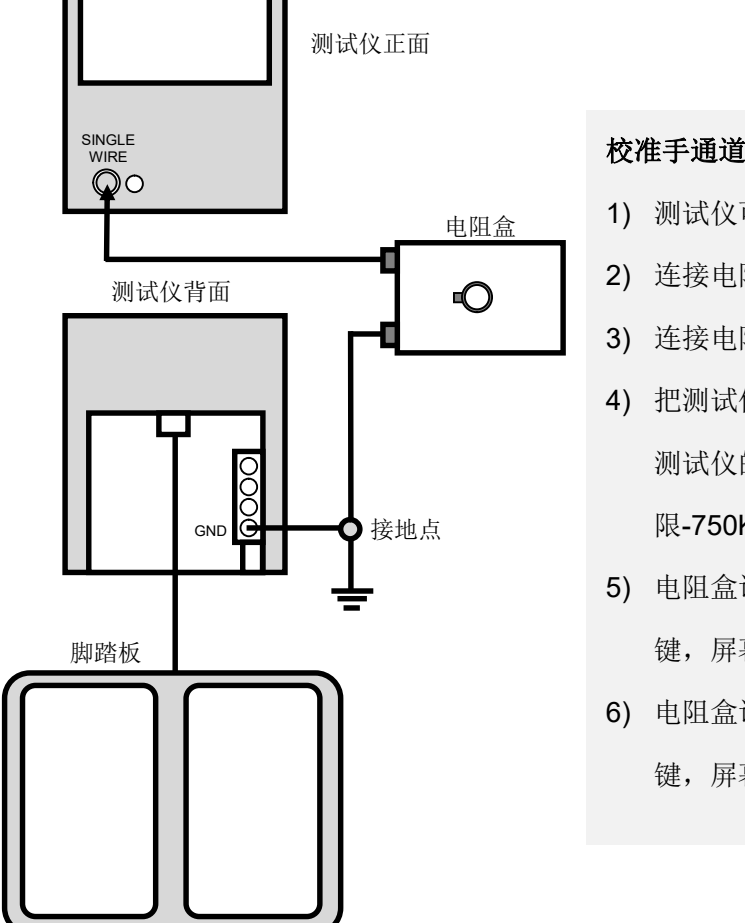

## 校准手通道: 按左边示意图接线

- 1) 测试仪可靠接地,测试仪连接脚踏板
- 2) 连接电阻盒一条测试线到测试仪单线手腕带插孔
- 3) 连接电阻盒的另一条测试线到测试仪同一接地点
- 把测试仪设置为"Wrist Only"只测试手通道,根据 测试仪的阀值设置进行校准,以默认设置为例,下 限-750KΩ,上限-10MΩ
- 电阻盒调到 750KΩ,手指按住 ASK-37525 的测试 键,屏幕读数在 750KΩ+/-10%范围内合格
- 6) 电阻盒调到 10MΩ,手指按住 ASK-37525 的测试 键,屏幕读数在 10MΩ+/-10%范围内合格

## 校准脚通道:按下面示意图接线

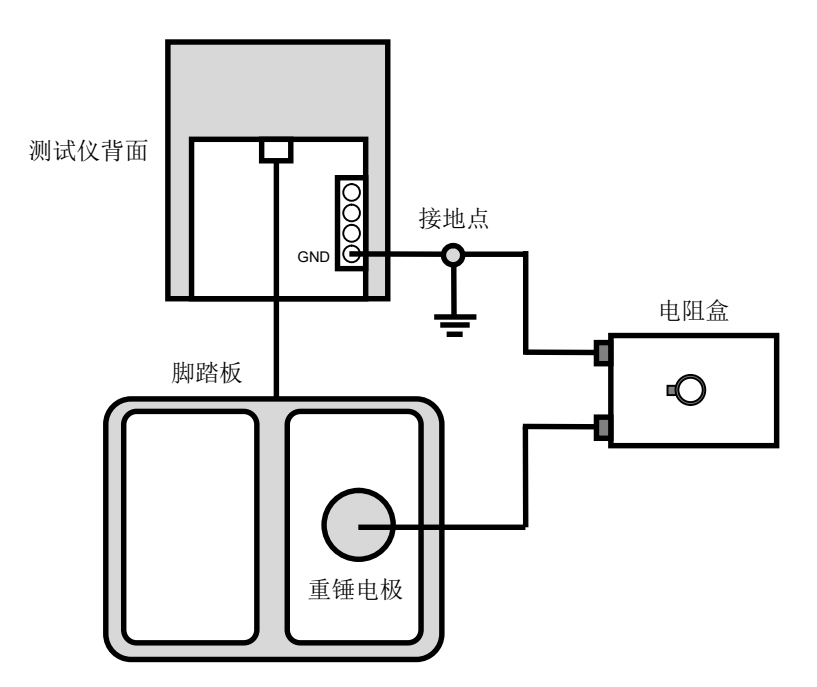

- 1) 测试仪可靠接地,测试仪连接脚踏板
- 2) 连接电阻盒的一条测试线到测试仪同一接地点
- 3)把一个重锤电极放置在脚踏板上(采用的重锤电极接触面要求光滑平整),连接电阻盒的另一条测试线到重锤电极
- 4)把测试仪设置为 "Foot Only"只测试脚通道,根据测试仪的阀值设置进行校准,以默认设置 为例,下限-750KΩ,上限-35MΩ
- 5) 电阻盒调到 750KΩ,手指按住 ASK-37525 的测试键,屏幕读数在 750KΩ+/-10%范围内合格
- 6) 电阻盒调到 35MΩ,手指按住 ASK-37525 的测试键,屏幕读数在 35MΩ+/-10%范围内合格

注意: 左/右脚通道需分别校准:

- ◆ 校准左脚通道时,把重锤电极放在左脚踏板上,忽视右脚通道的测试结果
- ◆ 校准右脚通道时,把重锤电极放在右脚踏板上,忽视左脚通道的测试结果
- ◆ 校准左/右脚通道时,重锤电极放置在相应侧的脚踏板上,另一侧脚踏板不要放置或接触任何物品